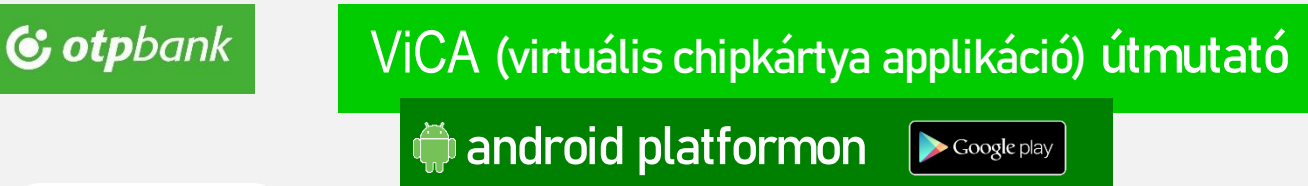

## 1. Letöltés

Keressen rá a Google Play áruházban a ViCA alkalmazásra

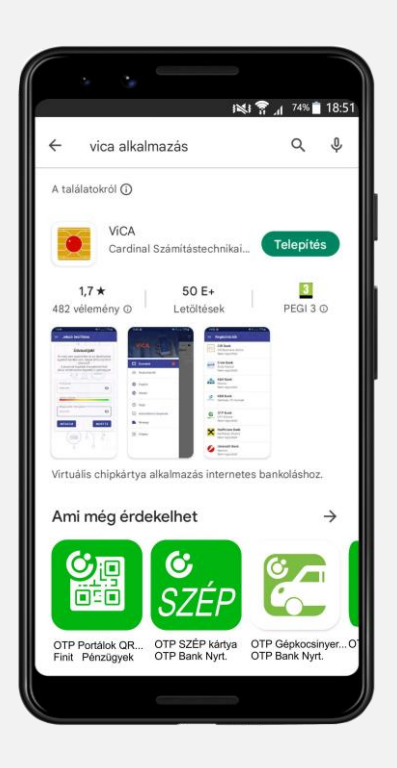

# 2. Telepítés – megnyitás

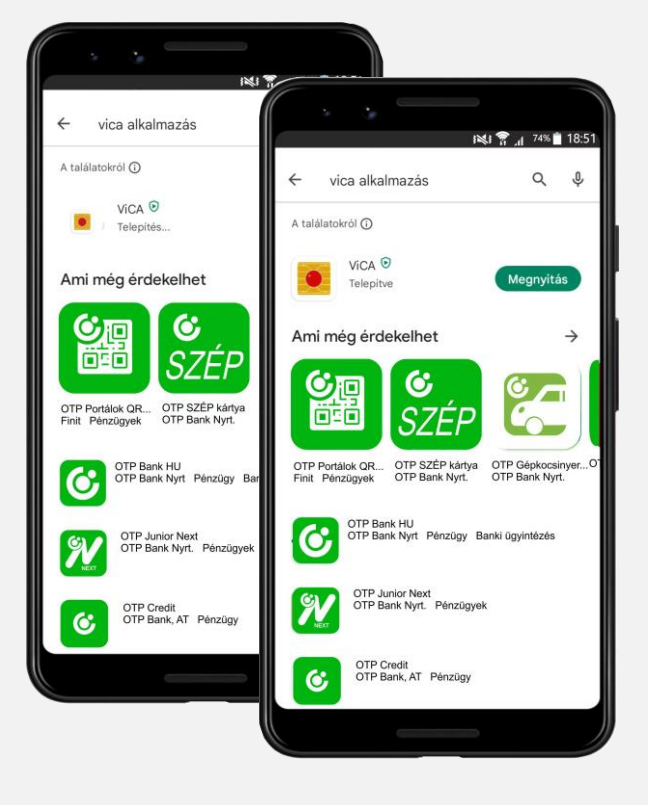

## 3. Jelszóbeállítás

Állítsa be az alkalmazás jelszavát (jelszó megadása + megerősítés). Az itt beállított jelszót a továbbiakban az alkalmazás elindításakor fogja kérni az applikáció. A jelszóhasználatot – amennyiben készüléke azt lehetővé teszi és arra vonatkozó nyilatkozatot tesz – a későbbiekben biometrikus azonosítási módra cserélheti.

A megadott jelszó erősségét a mezők között található színskála szemlélteti; minél hosszabb a színes sáv, annál biztonságosabb a választott jelszó.

Az applikáció a beírt jelszó ismétlését kéri, amely során a beírt karaktersorozatok egyezőségét ellenőrzi.

A jelszót a program csak a sikeres regisztráció befejeződését követően tárolja el. Ha megszakítja a regisztrációt, a folyamatot újra a jelszó beállításával kell kezdeni.

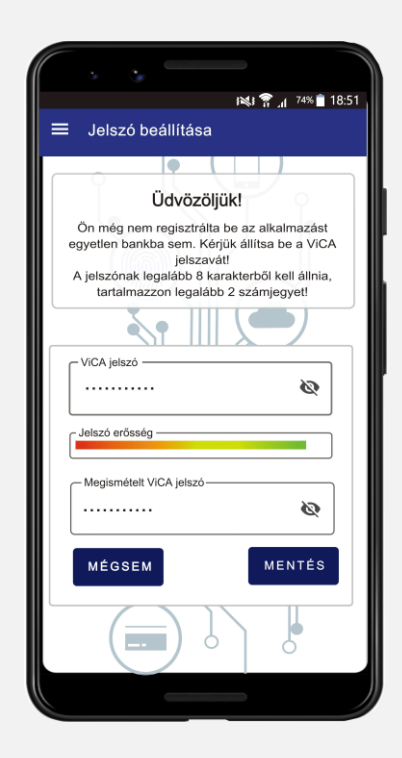

#### Biometrikus azonosítás

Az alkalmazás lehetőséget biztosít a beállított jelszó helyett a készüléken elérhető biometrikus azonosítók (ujjlenyomat, FaceID) használatára.

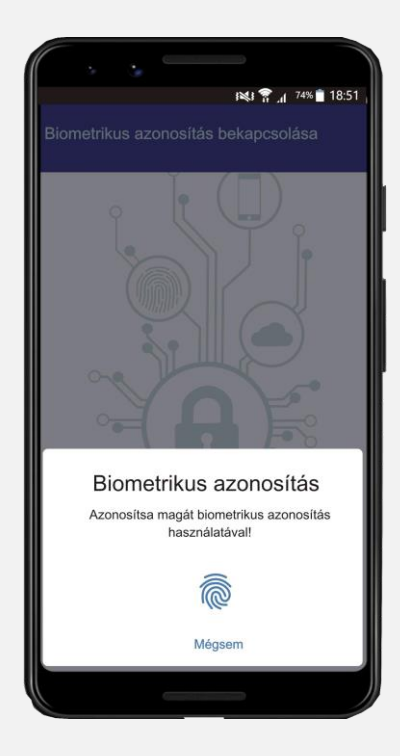

A biometrikus azonosító használatára történő átállás a nyilatkozat elfogadásával engedélyezhető.

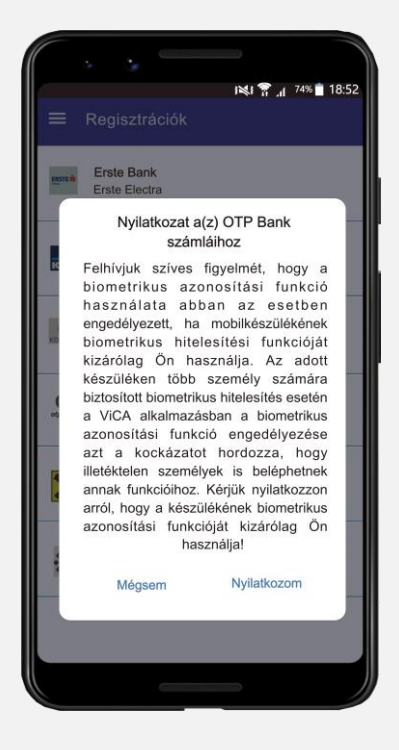

A biometrikus azonosítási mód tetszőlegesen be- és kikapcsolható az applikáció menüjében.

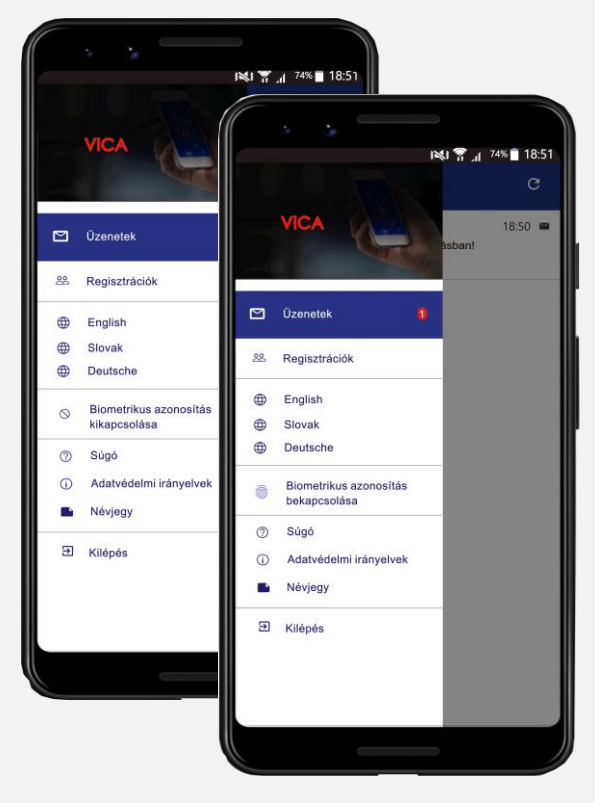

## 4. Regisztráció

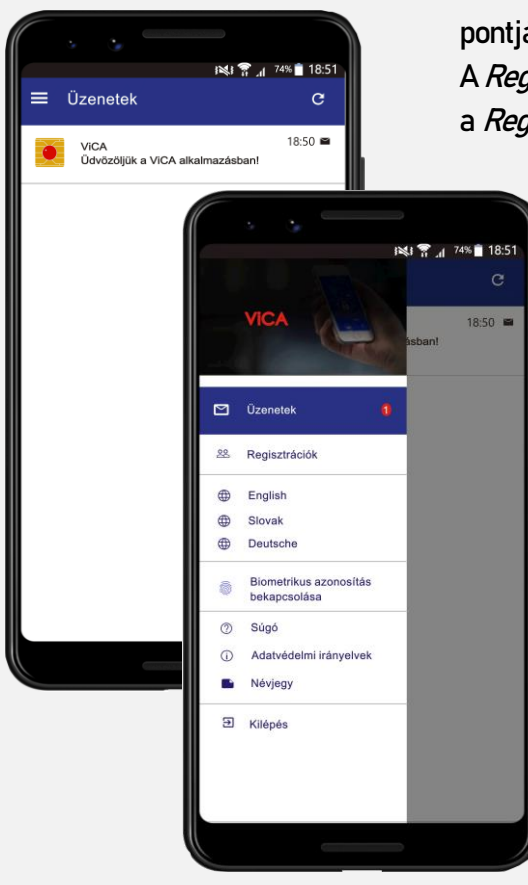

Az azonosító adatok helyes megadása esetén készülékére egy újabb, **megerősítő** sms-t küld a rendszer. A kapott kódot a következő képernyőben kell megadni.

|             | i×u 🖀 📶 74% 🖬 18:5                                                                                    | 4 |
|-------------|----------------------------------------------------------------------------------------------------|---|
| ÷           | Új regisztráció<br>OTP Bank                                                                           |   |
| <b>6</b> of | pbank                                                                                                 |   |
| A.          | z Ön telefonjára hamarosan egy SMS kódot<br>küldünk. Kérjük, ezt a kódot adja meg itt!<br>SMS kód<br> |   |
|             |                                                                                                    |   |
|             |                                                                                                    |   |

A sikeres jelszómegadást követően, az alkalmazás alapértelmezett menüpontjában, az *Üzenetek* menüben megtekintheti a ViCA üdvözlő üzenetét. A *Regisztrációk* menüpont eléréséhez érintse meg a ≡ ikont, majd válassza a *Regisztrációk* funkciót.

Az OTP Bankhoz történő regisztrációhoz válassza az OTP Bank op-

ciót. 18:52 📋 74% 📋 18 Regisztrációk = CIB Bank nnn CIB Business Online Nem regisztrált Commerzbank Commerzbank Electra Nem regisztrált Erste Bank Erste Electra Nem regisztráll GIRO GIRO Electra m regisztrál K&H Bank Electra Nem regisztrált KDB Bank 0 NetBank PC Kontakt Nem regisztrált OTP Bank ۲ OTP Electra Nem regisztrált

Bejelentkezés a b

Ügyfél neve

PENZUGY PENZUGY

Igénybevevő neve

A sikeres regisztráció érdekében adja meg az OTPdirekt Electra Terminál szerződésben használt felhasználói adatait. Az első mezőbe a "*Csoport*", a másodikba az "*Egyénl*" igénybevevői azonosítóját írja be.\*

A harmadik mezőben a ViCA azonosítási mód beállítását követően, sms-ben kapott regisztrációs kódot várja az alkalmazás.

|                                                                                                    |                         | NJ <b>* ⊿</b> 74% 18:53                                          |
|----------------------------------------------------------------------------------------------------|-------------------------|------------------------------------------------------------------|
| Image: Second Strain Strain |                         | ← Új regisztráció<br>OTP Bank                                    |
| A regisztrációhoz adja meg az elektronikus<br>azonosító adatait!<br>Csoportkód<br>PENZUGY<br>Felhasználónév<br>MARIKA<br>TOT<br>IGEZANE MES<br>ZSANETT PÁS                                                                                                    |                         | © otpbank                                                        |
| nk számítógépére       TESZT KFT       PMA       MARIKA       TÓTI       GEZANE       MES       ZSANETT                                                                                                    |                         | A regisztrációhoz adja meg az elektronikus<br>azonosító adatait! |
| nk számítógépére       TESZT KFT       PMA       MARIKA       TÓTI       IGEZANE       MÉS       ZSANETT       PÁS                                                                                                    |                         | Csoportkód<br>PENZLIGY                                           |
| TESZT KFT<br>PMA<br>MARIKA<br>TÓTI<br>IGEZANE<br>ZSANETT PÁS                                                                                                    | nk számítógépér         |                                                                  |
| TESZT KFT     Regisztrációs jelszó       PMA     PMA       MARIKA TÓTI     TOVÁBB       TOVÁBB     TOVÁBB                                                                                                    |                         | MARIKA                                                           |
| PMA<br>MARIKA TÓTI<br>IGEZANE MES<br>ZSANETT PÁS                                                                                                    | TESZT KFT               | Regisztrációs jelszó                                             |
| MARIKA TÓTI<br>IGEZANE MES<br>ZSANETT PÁS                                                                                                    | PI                      | •••••                                                            |
| IGEZANE MES<br>ZSANETT PÁS                                                                                                    | MARIKA TO               | точав                                                            |
|                                                                                                    | IGEZANE M<br>ZSANETT P/ | ES<br>ÁS                                                         |
|                                                                                                    |                         |                                                                  |
|                                                                                                    |                         |                                                                  |
|                                                                                                    |                         |                                                                  |
|                                                                                                    |                         |                                                                  |

\* Javasoljuk, hogy a regisztráció előtt nyomtassa ki az azonosító adatokat az Ügyfélprogram *Beállítások / Ügyféladatok / Igénybevevők listája* funkcióból. Az azonosítók az Ügyfélprogram bejelentkező ablakában is megtekinthetők. Az azonosítók a papír alapú szerződés igénybevevői adatlapján is megtalálhatók. Amennyiben a regisztrációs folyamat során minden adatot jól adott meg, a regisztráció sikeres.

| Elec                                                                                                    | <ul> <li>Kal ? , d 74% ■ 18:55</li> <li>Új regisztráció<br/>OTP Bank</li> <li>Otpbank</li> </ul> |                                                                                                    |
|----------------------------------------------------------------------------------------------------|--------------------------------------------------------------------------------------------------|----------------------------------------------------------------------------------------------------|
| Standard and a standard<br>Standard and a standard<br>Standard and a standard<br>Standard and a standard<br>Standard and a standard<br>Standard and a standard<br>standard and a standard<br>standard and a standa | Regisztrált felhasználók PENZUGY: MARIKA ÚJ FELHASZNÁLÓ Regisztráció sikeresen megtörtént.       | Attenti ledendendendelikese       Attenti ledendendendelikese       Attenti jetende       Attenti jetende       Vertredelikese       Vertredelikese   < |

### 5. Több felhasználós használat

Abban az esetben, hogy ha Ön több OTPdirekt Electra Terminál szerződésben is ViCA azonosítási móddal rendelkező felhasználó, a készülékére telepített ViCA-t minden érintett Electra Ügyfél/szerződés kapcsán használhatja.

Ha az Ön által használt felhasználói azonosítók közül egyet már sikeresen regisztrált az alkalmazásban és egy újabbat szeretne beállítani, érintse meg a *Regisztrációk* funkcióban, az *OTP Bank* kiválasztását követően megjelenő *Ú FELHASZNÁLÓ* gombot.

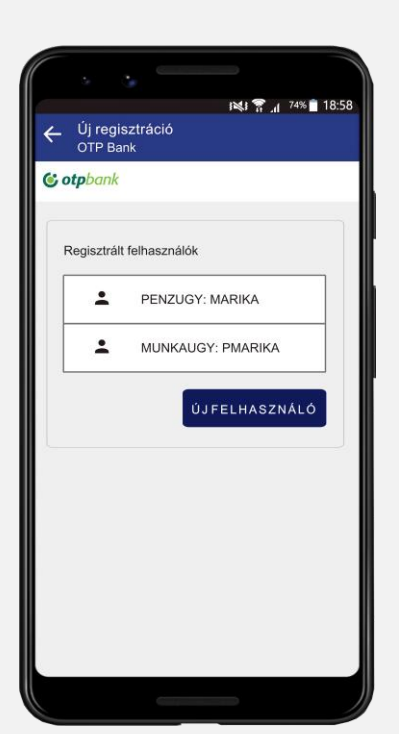

Az applikáció mezőibe immáron az újabb, még nem regisztrált felhasználó azonosító adatait, illetve a hozzá kapcsolódó regisztrációs, azt követően az ellenőrző, sms-ekben kapott kódokat kell beírni.

A *Regisztrált felhasználók* listában a már sikeresen regisztrál felhasználók azonosítói lesznek láthatók.

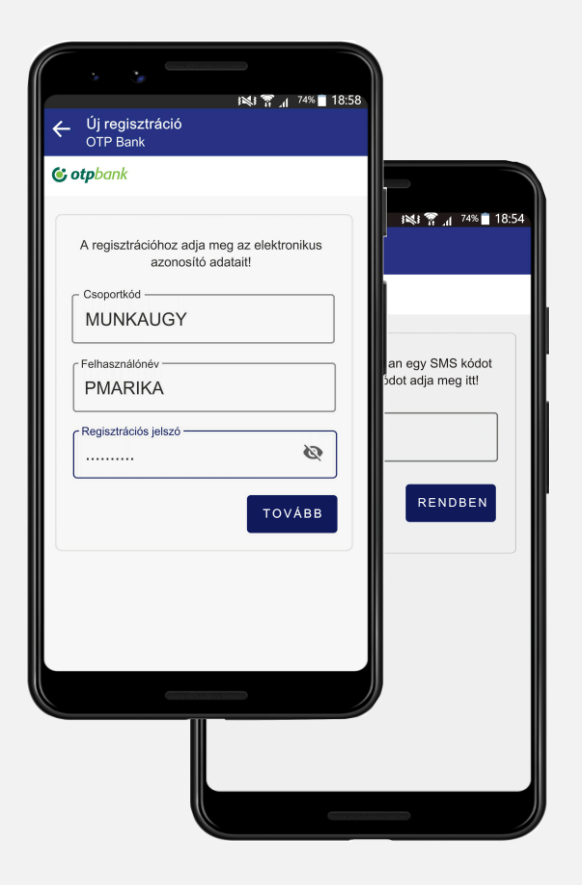